# Definizione di categorie URL personalizzate in WSA

## Sommario

Introduzione Prerequisiti Requisiti Componenti usati Premesse Configurazione Consenti URL Crea un nuovo URL personalizzato Modifica criteri di accesso globale Blocca URL Crea un nuovo URL personalizzato Modifica criteri di accesso globale

## Introduzione

In questo documento viene descritto come definire le categorie di URL personalizzate da utilizzare in Web Security Appliance (WSA).

Contributo di Shikha Grover e modificato da Yeraldin Sanchez, Cisco TAC Engineers.

# Prerequisiti

### Requisiti

Cisco raccomanda la conoscenza dei seguenti argomenti:

Conoscenze di base di Cisco Web Security Appliance

### Componenti usati

Il documento può essere consultato per tutte le versioni software o hardware.

Le informazioni discusse in questo documento fanno riferimento a dispositivi usati in uno specifico ambiente di emulazione. Su tutti i dispositivi menzionati nel documento la configurazione è stata ripristinata ai valori predefiniti. Se la rete è operativa, valutare attentamente eventuali conseguenze derivanti dall'uso dei comandi.

# Premesse

La categoria a cui appartiene un URL è determinata da un database di categorie di filtro. Web Security Appliance raccoglie informazioni e gestisce un database separato per ciascun motore di filtro URL. I database delle categorie di filtro ricevono periodicamente aggiornamenti dal server di aggiornamento Cisco e vengono gestiti da Cisco TALOS. Talos, Security Intelligence and Research Group di Cisco, segue costantemente un'ampia serie di attributi per valutare le conclusioni relative a un determinato host.

In alcuni casi può essere necessario classificare un URL, un dominio o un indirizzo IP in modo diverso e personalizzare la classificazione in base alla propria casella. A tale scopo, è possibile utilizzare le categorie URL personalizzate.

Quando il motore di filtro URL confronta una categoria URL con l'URL di una richiesta client, prima valuta l'URL con le categorie URL personalizzate incluse nel gruppo di criteri. Se l'URL nella richiesta non corrisponde a una categoria personalizzata inclusa, il motore di filtro URL lo confronta con le categorie URL predefinite.

## Configurazione

## Consenti URL

Se si considera attendibile il sito Web, è possibile consentirlo eseguendo il processo seguente.

#### Crea un nuovo URL personalizzato

- Per creare una nuova categoria URL personalizzata, selezionare GUI > Web Security Manager > Custom URL Categories > Add Custom Category Name (Aggiungi categoria personalizzata): URL consentiti.
- 2. Aggiungere i siti che si desidera controllare nella sezione dei siti (company.com..company.com).

| custom and external one categories. Eart category | Custom and | External | URL | Categories: | Edit | Category |
|---------------------------------------------------|------------|----------|-----|-------------|------|----------|
|---------------------------------------------------|------------|----------|-----|-------------|------|----------|

| Category Name: | Allowed URLs                                    |
|----------------|-------------------------------------------------|
| Comments: 🕐    |                                                 |
| List Order:    | 1                                               |
| Category Type: | Local Custom Category                           |
| Sites: 🕐       | (e.g. 10.0.0.1, 2001:420:80:1::5, example.com.) |
|                | Regular Expressions: (?)                        |
|                | Enter one regular expression per line.          |

- 4. Si noti che "domain.com" corrisponderà solo a "domain.com", non a <u>www.domain.com</u> o a "host.domain.com". Per consentire l'accesso a un sito e a tutti i sottodomini, sono necessarie due voci nella sezione "Siti": ". domain.com, dominio.com".
- 5. Fare clic su Invia.

- 1. Aprire Web Security Manager > Criteri di accesso > Criteri globali > Filtro URL.
- 2. Fare clic su Seleziona categorie personalizzate.
- 3. Fare clic sulla freccia a discesa **URL consentiti**, scegliere Includi nei criteri e fare clic su **Applica**.
- 4. Selezionare la casella Consenti.
- 5. Fare clic su **Invia** e **Conferma modifiche**.

Access Policies: URL Filtering: Global Policy

| Custom and External URE. Category Filtering                                                                             |                |            |            |            |            |            |             |                 |
|----------------------------------------------------------------------------------------------------|----------------|------------|------------|------------|------------|------------|-------------|-----------------|
| These URI, Categories are defined as group membership orbania. All other categories are not applicable for this policy. |                |            |            |            |            |            |             |                 |
|                                                                                                    |                | Block      | Redirect   | Allow (2)  | Monitor    | Warn (E    | Quota-Based | Time-Based<br>O |
| Category                                                                                                    | Category Type  | Select all | Select all | Select all | Select all | Select all |             |                 |
| O Allowed URLs                                                                                                    | Custom (Local) |            |            | ~          |            |            |             |                 |
| Select Custom Categories                                                                                                |                |            |            |            |            |            |             |                 |

#### **Blocca URL**

Se non si considera attendibile il sito Web, **è** possibile bloccarlo eseguendo la procedura seguente.

#### Crea un nuovo URL personalizzato

- Per creare una nuova categoria URL personalizzata, selezionare GUI > Web Security Manager > Custom URL Categories > Add Custom Category Name (Aggiungi categoria personalizzata): URL bloccati.
- 2. Aggiungere i siti che si desidera controllare nella sezione dei siti (company.com, .company.com).

**Custom and External URL Categories: Edit Category** 

| Edit Custom and External URL Category |                                                                           |                                                                                            |
|---------------------------------------|---------------------------------------------------------------------------|--------------------------------------------------------------------------------------------|
| Category Name:                        | Blocked URLs                                                              |                                                                                            |
| Comments: 🕐                           |                                                                           |                                                                                            |
| List Order:                           | 1                                                                         |                                                                                            |
| Category Type:                        | Local Custom Category                                                     |                                                                                            |
| Sites: (?)                            | company.com, .company.com (e.g. 10.0.0.1, 2001:420:80:1::5, example.com.) | Sort URLS<br>Click the Sort URLs button to sort all<br>site URLs in Alpha-numerical order. |
| * Advanced                            | Regular Expressions: (?)                                                  |                                                                                            |
| Cancel                                |                                                                           | Submit                                                                                     |

- 3. Si noti che "domain.com" corrisponderà solo a "domain.com", non a <u>www.domain.com</u> o a "host.domain.com". Per bloccare un sito e tutti i sottodomini, sono necessarie due voci nella sezione "Siti": ". domain.com, dominio.com".
- 4. Fare clic su Invia.

#### Modifica criteri di accesso globale

- 1. Aprire Web Security Manager > Criteri di accesso > Criteri globali > Filtro URL.
- 2. Fare clic su Seleziona categorie personalizzate...
- 3. Fare clic sulla freccia dell'elenco a discesa **URL bloccati**, scegliere Includi nei criteri e fare clic su **Applica**.
- 4. Selezionare la casella Blocco.
- 5. Fare clic su Invia e conferma modifiche.

Access Policies: URL Filtering: Global Policy

| Custon and External URL Category Elitering                                                                             |                |            |            |            |            |            |             |            |
|----------------------------------------------------------------------------------------------------|----------------|------------|------------|------------|------------|------------|-------------|------------|
| These URL Categories are defined as group membership orberia. All other categories are not applicable for this policy. |                |            |            |            |            |            |             |            |
|                                                                                                    |                | Block<br>O | Redirect   | Allow ®    | Monitor    | Warn 🕐     | Quota-Based | Time-Based |
| Category                                                                                                    | Category Type  | Select all | Select all | Select all | Select all | Select all |             |            |
| O Blocked URLs                                                                                                    | Custom (Local) | ~          |            |            |            |            |             |            |
| Select Custom Categories                                                                                               |                |            |            |            |            |            |             |            |

**Nota**: le modifiche di cui sopra possono essere apportate a qualsiasi politica di accesso e non solo alla politica globale. La stessa procedura può essere applicata ai criteri di decrittografia.

Consultare questa guida per un caso di utilizzo ampiamente diffuso.